# Learning to Code with SVG

| Lesson Plan:           | Coding a Yin Yang Symbol in SVG on a 600 by 600 grid                                                                                                    |
|------------------------|----------------------------------------------------------------------------------------------------|
| Objective:             | Hands-on learning of SVG by drawing a Yin Yang Symbol. Learning the path element Arc command to draw semicircles.                                                                                                    |
| Lab Time:              | Approximately 1/2 hour, not including Lecture time. Students should test each path command before adding each additional command.                                                                                                    |
| Age range:             | 4-8th grades, or any age student unfamiliar with SVG                                                                                                    |
| Requirements:          | Familiar with a simple text editor<br>Ability to save file with a .svg extension.<br>Understanding of concept of radius in both x and y directions.<br>Familiar with the radius of ellipse & circle elements in SVG                                                        |
| Resources:             | http://steamcoded.org/lessons/grid600x600.svg<br>http://www.w3schools.com/svg/default.asp<br>https://www.w3.org/TR/SVG11/<br>Free eBook for iBooks: <i>STEAM Coded String Art</i> , by Jay Nick                                                                            |
| Lecture:               | This lesson will draw 1 path element and 3 circle elements on a 600x600 grid. The path element will create 3 semicircles using the Arc Command 'A'. The resulting shape formed from the 3 semicircles will create the Yin of the Yin Yang symbol.                          |
|                        | The Arc command is followed by 7 parameters: x-radius, y-radius, angle to rotate, large arc flag, sweep flag, ending x-coordinate, and ending y-coordinate. For a arc on a semicircle, the starting and ending points will determine the radius to use.                    |
| Procedure:             | Have students get an SVG template with 600x600 grid from:<br>http://steamcoded.org/lessons/grid600x600.svg.txt<br>Copy the code and paste it into a text editor.<br>Save the file as yinyang.svg then open in a browser. Keep the text editor and browser windows<br>open. |
|                        | Add SVG elements where indicated using the instructions on page 3 (see below). <b>Important:</b> Students should save the file and refresh the browser after adding a few SVG element to their file to make sure they don't have errors.                                   |
|                        | When complete, change the style attribute of the first <g> element from "display:initial" to "display:none" which hides the grid Then change the style attribute of the second <g> element from "opacity:0.5" to "opacity:1"</g></g>                                       |
| Take Away:             | Students should gain an understanding of the Arc command of the SVG path element.                                                                                                    |
| Additional<br>Activity | Students can change the x-radius of the arc commands to change the shape of the Yin Yang symbol.                                                                                                    |

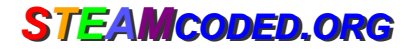

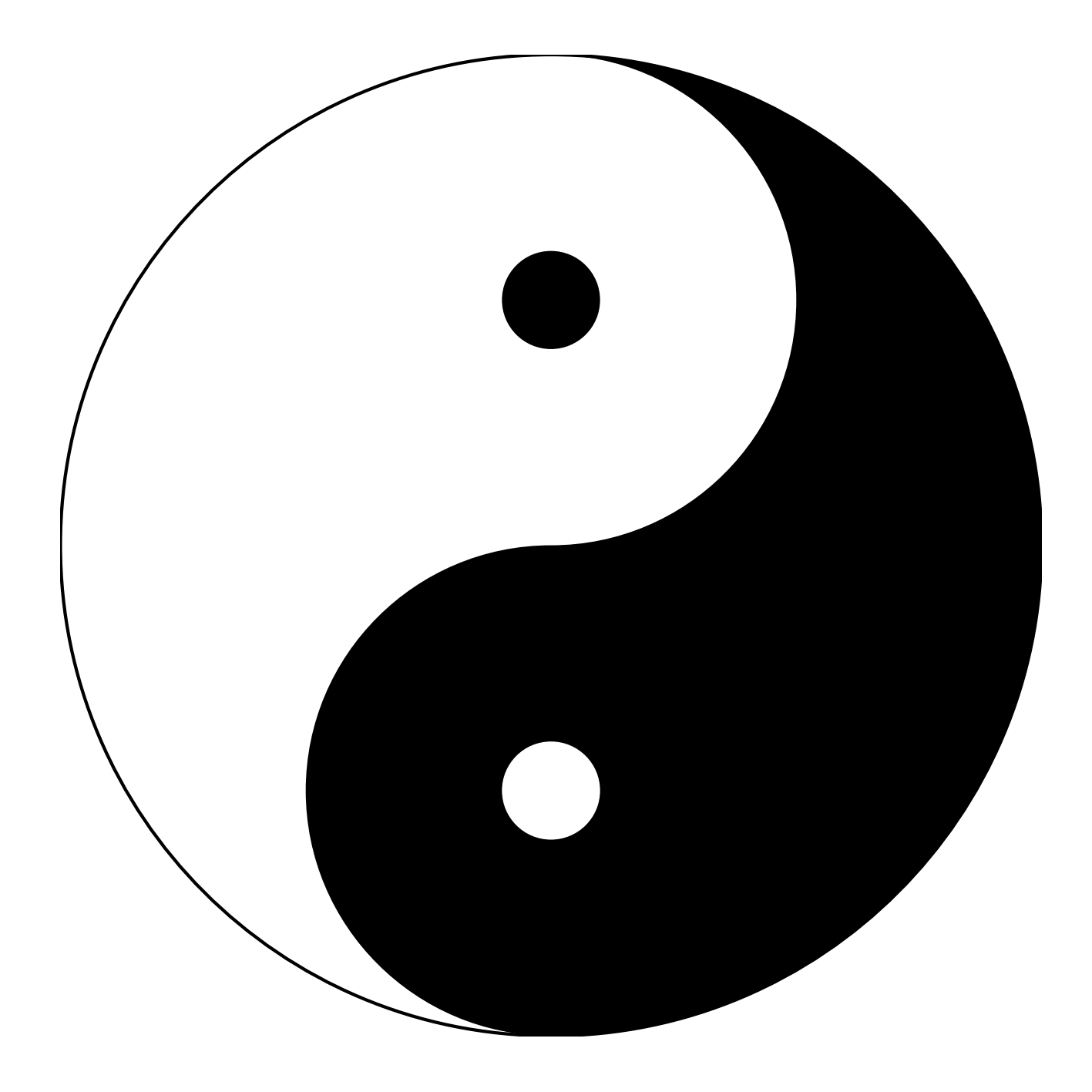

## STEAMcoded.org

### Coding a Yin Yang in SVG on a 600 by 600 grid

To get started copy the code of this image into your editor:

http://steamcoded.org/lessons/grid600x600.svg.txt and save the file as yinyang.svg and open the file in a browser.

In the editor, add the SVG elements (per instructions below) where indicated in the SVG code, i.e. on the blank line below the comment line <!-- insert SVG elements here -->. **Important:** Save the file and refresh the browser after each step.

 Create a <path> element with the following commands: Moveto 300,0 Arc with x and y radius:150, rotate:0, large arc flag:0, sweep flag:1, ending at (300,300) hint: M300,0A150,150,0,0,1,300,300

Add a style attribute with value: "fill:none;stroke:black;"

- Append an Arc command to the end of the path command. Note: the arc will start at the ending coordinates of the arc command in step 1, i.e. (300,300) Arc with x and y radius:150, rotate:0, large arc flag:0, sweep flag:0, ending at (300,600) hint: A150,150,0,0,0,300,600
- 3: Append another Arc command to the end of the path command. Note: the arc will start at the ending coordinates of the arc command in step 2, i.e. (300,600) Arc with x and y radius:300, rotate:0, large arc flag:0, sweep flag:0, ending at (300,0) hint: A300,300,0,0,0,300,0
- 4: Change the style attribute from "fill:none;stroke:black;" to "fill:black;stroke:none;"
- 5: Before the path element, add a circle element centered at (300,300) with a radius of 300 and style="fill:white; stroke:black;stroke-width:2px;"
- 6: After the path element, add a circle element centered at (300,150) with a radius of 30 and style="fill:black;"
- 7: After the path element, add a circle element centered at (300,450) with a radius of 30 and style="fill:white;"

When complete, change the style attribute of the first element from "display:initial" to "display:none" which hides the grid. Then change the style attribute of the second element from "opacity:0.5" to "opacity:1"

#### Coding a Yin Yang symbol in SVG on a 600 by 600 grid

#### **Answer Sheet**

Common mistakes are missing double quote marks around attribute values, missing space between attributes, missing the start < and ending /> tags, using a semicolon where a colon is required and vice-versa, and not putting elements in the correct order.

- 1: <path d="M300,0A150,150,0,0,1,300,300" style="fill:none;stroke:black;" />
  2: <path d="M300,0A150,150,0,0,1,300,300A150,150,0,0,0,300,600" style="fill:none;stroke:black;" />
  3: <path d="M300,0A150,150,0,0,1,300,300A150,150,0,0,0,300,600A300,300,0,0,0,300,0" style="fill:none;stroke:black;">
  4: <path d="M300,0A150,150,0,0,1,300,300A150,150,0,0,0,300,600A300,300,0,0,0,300,0" style="fill:black;stroke:none;">

- 7: <circle cx="300" cy="300" r="300" style="fill:white;stroke:black;stroke-width:2px;" />
   <path d="M300,0A150,150,0,0,1,300,300A150,150,0,0,0,300,600A300,300,0,0,0,300,0"
   style="fill:black;stroke:none;">
   <circle cx="300" cy="150" r="30" style="fill:black;" />
   <circle cx="300" cy="450" r="30" style="fill:white;" />